## ATC-1000S Upgrade

| dministrator                                                  | S                    | System Status           |                   |                   |                                     |  |
|---------------------------------------------------------------|----------------------|-------------------------|-------------------|-------------------|-------------------------------------|--|
| Authentication<br>Configuration<br>System IP<br>Configuration | Ke                   | Kernel Version          |                   | V1. 44. 3. 1      | . 10 2017/06/29                     |  |
|                                                               | M                    | Address                 |                   | 00:11:22:54:95:7D |                                     |  |
| System Status                                                 | N                    | ckname                  |                   | NetUART           | Update                              |  |
| Load default                                                  | Ne                   |                         |                   |                   |                                     |  |
| Firmware update                                               | )                    | Comment name o          | only can use "    | 0-9", "a-z"       | ,″A-Z″,″_″,″-″                      |  |
| Boot Loader                                                   | 选择此选                 | 项进行固件升级                 |                   |                   |                                     |  |
| TCP Mode                                                      | Salact               | this option to          | ungrado th        | o firmwa          | uro.                                |  |
| UDP Mode                                                      | Jelect               |                         | upgraue th        | CIIIIIwa          | ne.                                 |  |
| UART                                                          |                      |                         |                   |                   |                                     |  |
| SMTP                                                          |                      |                         |                   |                   |                                     |  |
| ADC                                                           |                      |                         |                   |                   |                                     |  |
| DIDO                                                          |                      |                         |                   |                   |                                     |  |
| Reset Device                                                  |                      |                         |                   |                   |                                     |  |
| 63                                                            |                      |                         |                   |                   |                                     |  |
| Idministrator                                                 |                      |                         | Firmwar           | e Update          |                                     |  |
| Authentication                                                |                      | Please input the        | nassword to cont  | inue the Fir      | mware Undate process                |  |
| Configuration                                                 |                      | Password                | •••••             | .inde the Fill    |                                     |  |
| <u>Svstem IP</u><br><u>Configuration</u>                      |                      | ReConfirm               |                   |                   | 款K密码定system                         |  |
| System Status                                                 |                      |                         | Upd               | late              |                                     |  |
| Load default                                                  | Notice:<br>After cli | cking the "UPDATE" but  | tton, if the firm | ware update v     | webpage is not redirected correctly |  |
| Firmware update                                               | or is sho            | wn as "Webpagenot four  | nd".              |                   |                                     |  |
| Boot Loader                                                   | Tiease co            | infect to http://192.10 | 56. 1. 150        |                   |                                     |  |
| upgrade<br>TCP Mode                                           |                      |                         |                   |                   |                                     |  |
| UDP Mode                                                      |                      |                         |                   |                   |                                     |  |
| IIART                                                         |                      |                         |                   |                   |                                     |  |

## Then will appear the Erase Flash interface:

Erase Flash (64/128) If this webpage doesn't refresh smoothly, please connect to <u>http://192.168.1.190</u> to continue.

|                             | F/W        |                                      |
|-----------------------------|------------|--------------------------------------|
| Select the image file:      | (<br>) 浏览。 | Find the upgrade file: flash_512.bin |
| UPDATE                      |            |                                      |
| <u>http://192.168.1.190</u> | 点击浏览,找到    | 升级文件,                                |
|                             | .bin属性的文件  |                                      |

| flash_1M.bin    | 2017/6/29 星期 | KuaiZipMount.bin | 1,024 KB |
|-----------------|--------------|------------------|----------|
| flash_2M.bin    | 2017/6/29 星期 | KuaiZipMount.bin | 2,048 KB |
| flash_512.bin   | 2017/6/29 星期 | KuaiZipMount.bin | 512 KB   |
| flash_app.bin   | 2017/6/29 星期 | KuaiZipMount.bin | 512 KB   |
| OTP_64k.bin     | 2017/6/29 星期 | KuaiZipMount.bin | 64 KB    |
| OTP_CLI_64k.bin | 2017/6/29 星期 | KuaiZipMount.bin | 64 KB    |
|                 |              |                  |          |

| F/W                                                                  |                         |
|----------------------------------------------------------------------|-------------------------|
| Select the image file:<br>D:\文件备份\F盘\Support\ATC-1000问题\exe ATC Net- | -UART144.3.10 浏览        |
| UPDATE<br>b)                                                         | Click the update button |

出现Uploading>>>表示正在升级 Uploading In progress...

2

OK!

Continue

升级完成点击 Continue 即可。Click Continue to complete the upgrade.

固件升级之后会重新跳出登录窗口,内部设置参数不会恢复出厂默认设置。

After the firmware upgrade, the login window will jump back, and the internal settings parameters will not revert to the factory default settings.